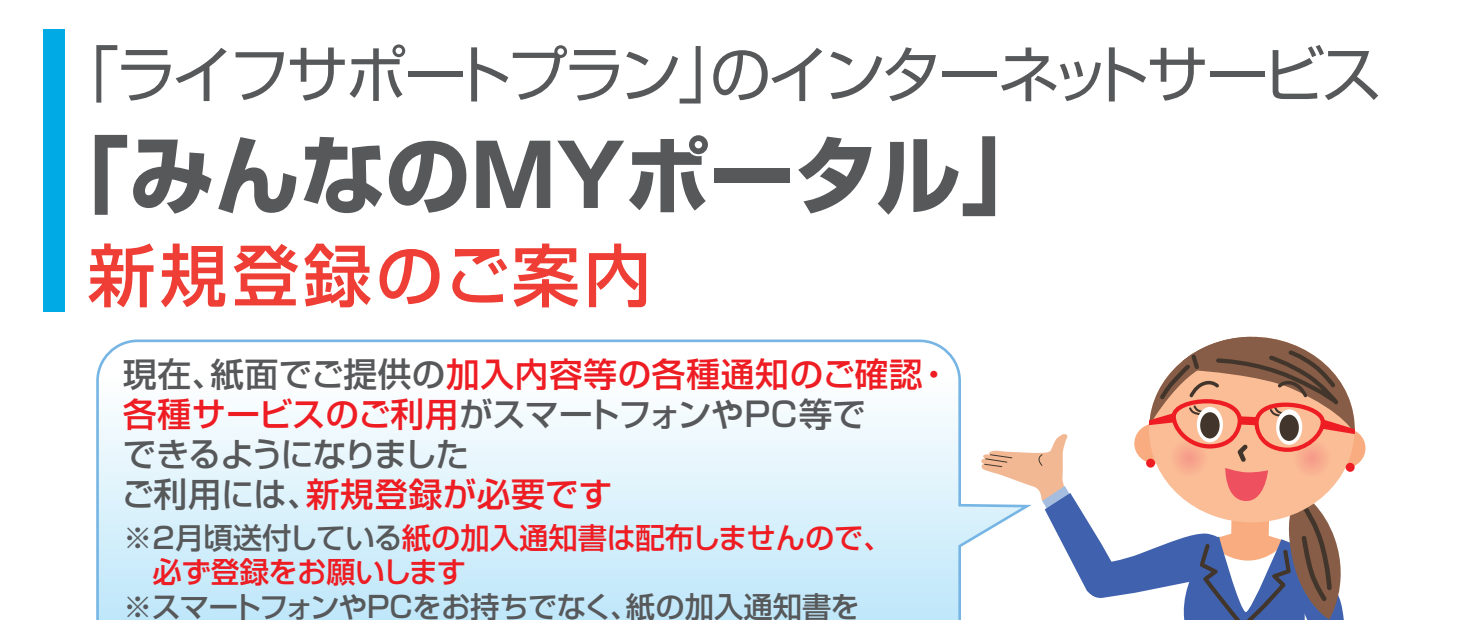

主なサービス
ご加入者さま専用サービス
現在のご加入内容の確認
パンフレット・チラシ等の閲覧
ライフプランシミュレーション

ご希望の場合は、「J-POWERグループ生協」 (03-3546-6082)へご連絡願います

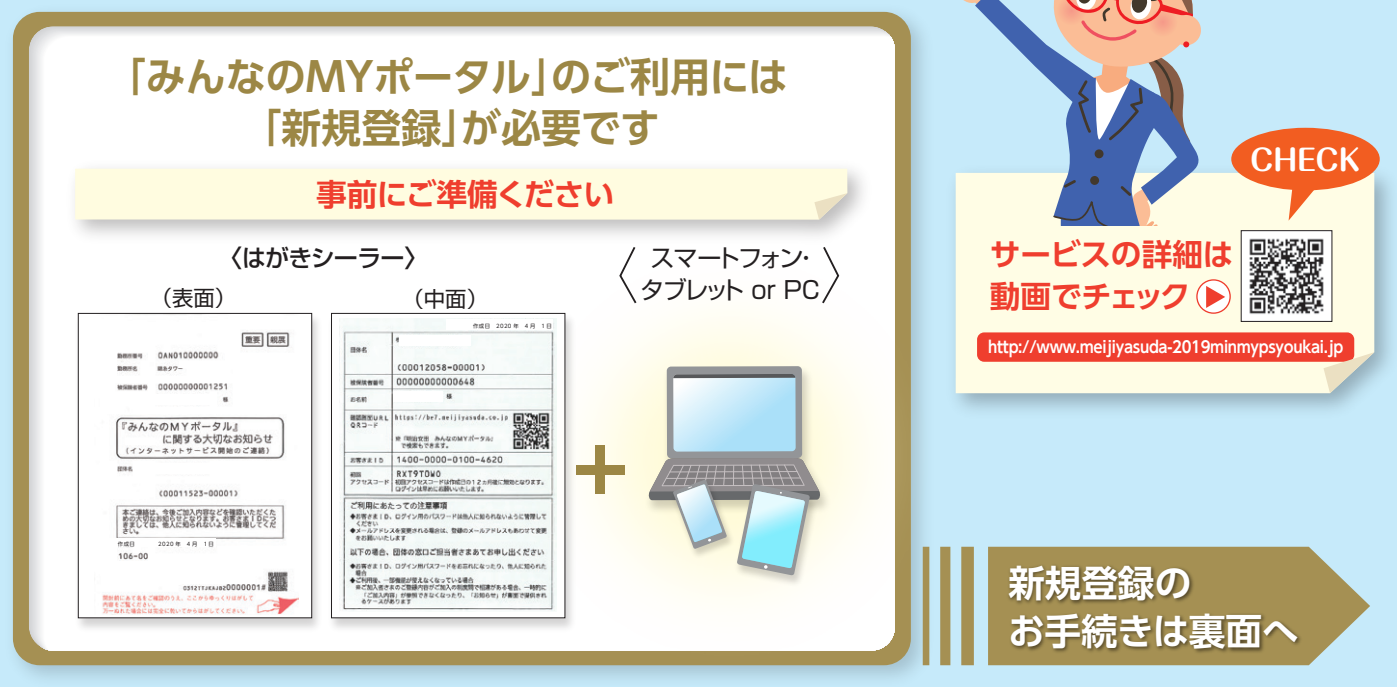

電源開発生活協同組合

## 「新規登録」方法

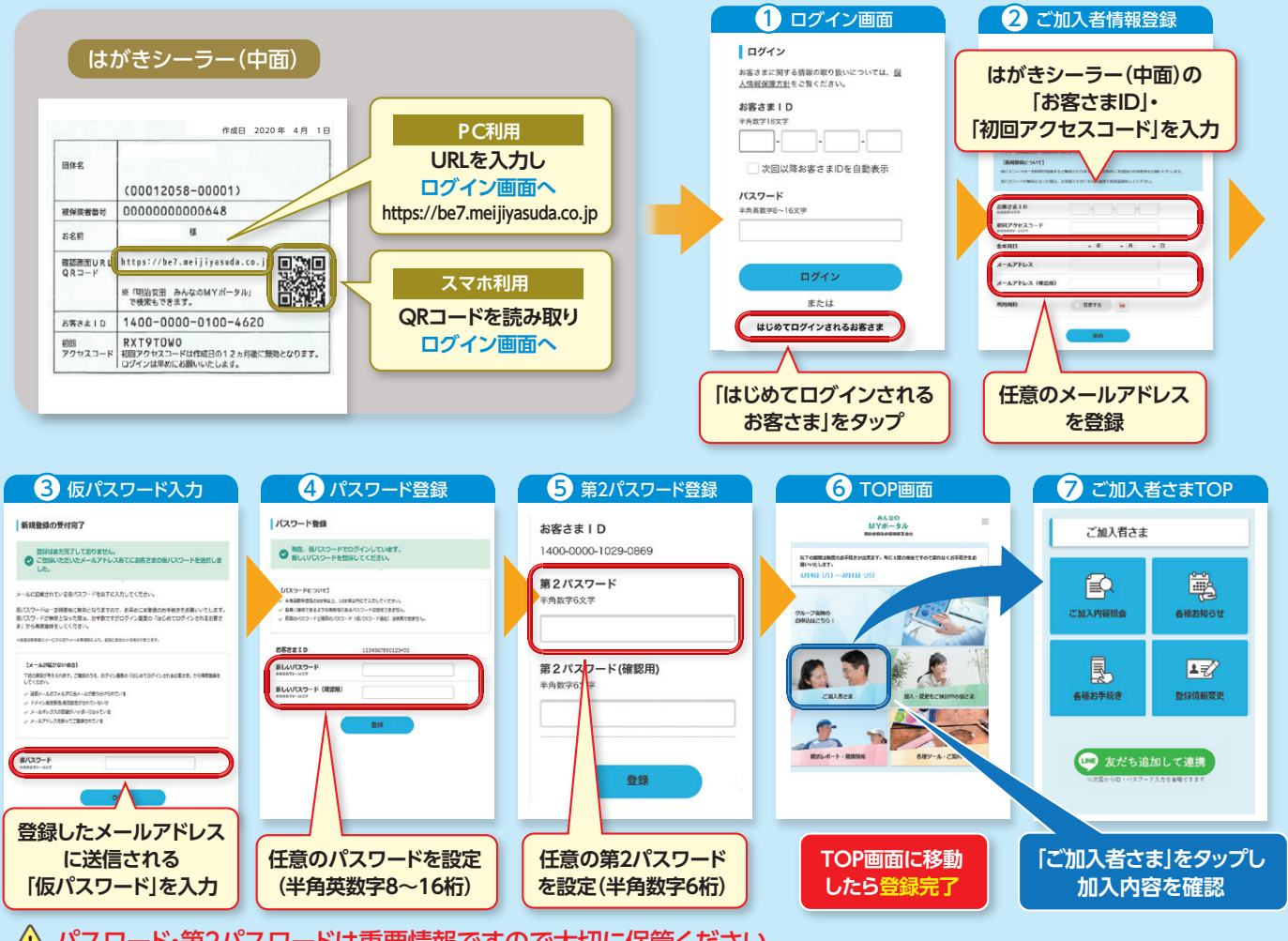

🥂 パスワード・第2パスワードは重要情報ですので大切に保管ください。

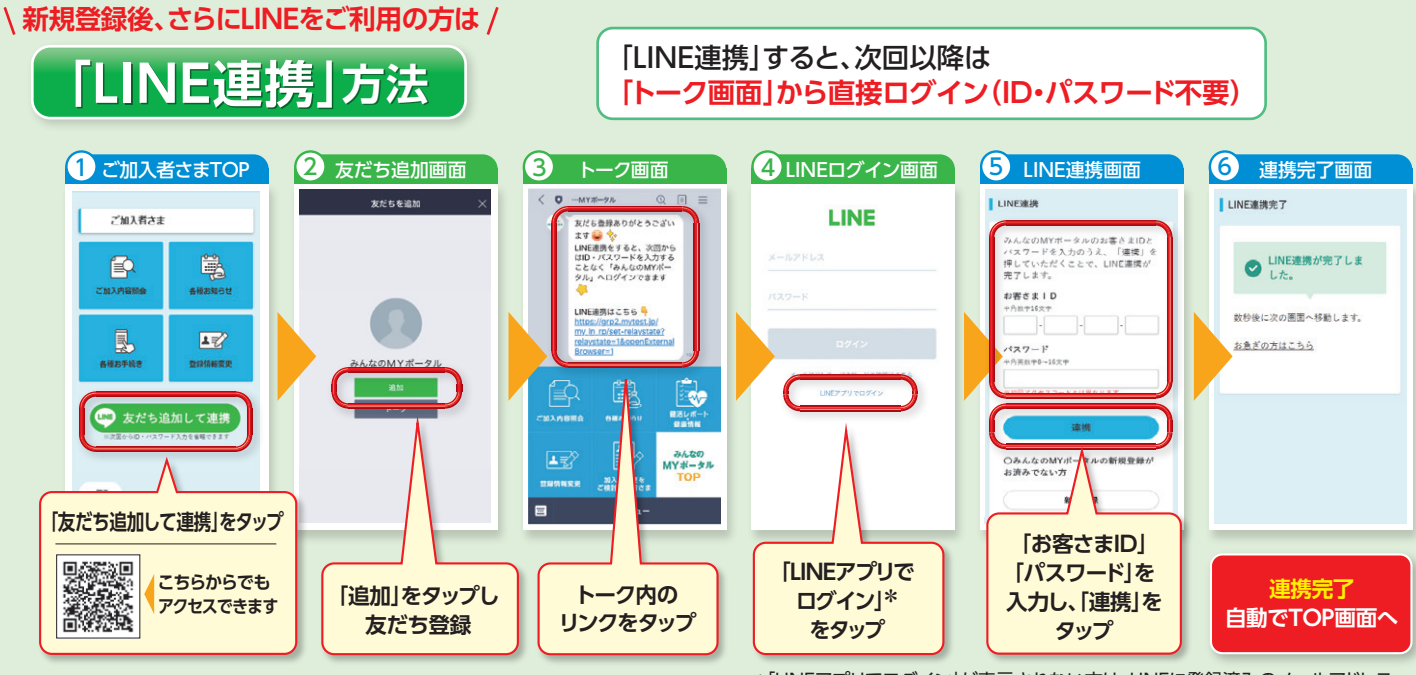

\*[LINEアプリでログイン]が表示されない方は、LINEに登録済みのメールアドレス、 パスワードを入力して「ログイン」をタップ

## 新規登録で お困りの方は

(みんなのMYポータルサポートセンター)
0120-565-609

平日9:00~17:00 (土曜・日曜・祝日・年末年始は除く)

## 明治安田生命

※音声ガイダンスで案内される番号は[02]を選択してください